Conseil Exécutif des Transports Urbains de Dakar (CETUD) Route de Front de Terre, B.P. 17 265 Dakar-Liberté Tél. n°(221) 859 47 20 - Fax n°(221) 832 47 44 E-mail.: cetud@telecomplus.sn Norwegian Institute for Air Research P.O. Box 100, N-2027 Kjeller, Norvège Tél. n°(47) 63898000 – Fax n°(47) 63898050 e-mail: cbg@nilu.no

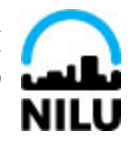

| FINANCEMENT:<br>Fonds Nordique de<br>Développement | Rapport de projet |  |
|----------------------------------------------------|-------------------|--|
|----------------------------------------------------|-------------------|--|

| Projet:  | ASSISTANCE TECHNIQUE A LA MISE EN PLACE DU LABORATOIRE CENTRAL ET DES STATIONS |
|----------|--------------------------------------------------------------------------------|
| -        | DE MESURES POUR L'AMELIORATION DE LA QUALITE DE L'AIR EN MILIEU URBAIN DE      |
|          | DAKAR                                                                          |
| Contrat: | No 003/C/FND/05                                                                |

# Air Quality Web portal in Dakar

## **Operational and editorial procedures**

Aminata Mbow Diokhane, Vo Thanh Dam and Cristina Guerreiro

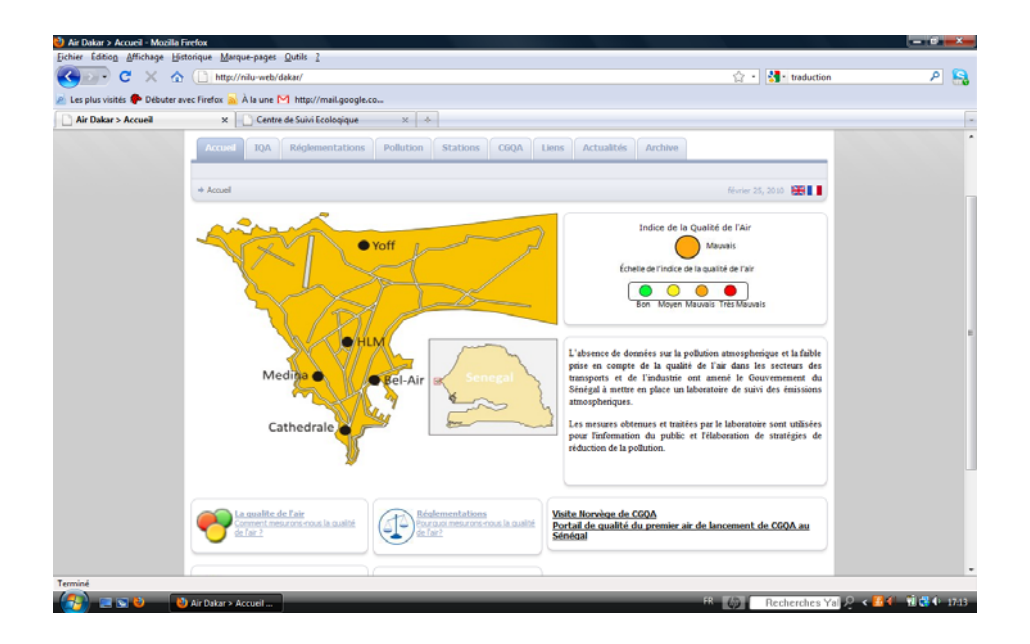

| REPORT NO:             | 10 d                                |
|------------------------|-------------------------------------|
| CONSULTANTS REFERENCE: | OR 20/2010 (O-105010)               |
| REV. NO:               | Version 1 (09 March 2010)           |
| NAME OF TASK:          | Task 10 Dissemination and reporting |
| ISBN:                  | 82-425-2198-9                       |

#### Summary

The current report presents the operational and editorial procedures for the Air Quality Web portal in Dakar, operated by the Centre de Gestion de la Qualité de l'Air de Dakar (CGQA). The procedure to set up the Air Quality Index (AQI) in AirQUIS is described and illustrated in Annexe A. In Annexe B a short description of how AirQUIS calculates the AQI for the different measurement station types is given, as well as the procedure CGQA has to follow to determine the AQI for the whole Dakar city to be presented daily on the Air Quality Web portal.

The operational and editorial procedures for the Air Quality Web portal in Dakar have been described by Aminata Diokhane, under supervision of NILU and validated by NILU.

## Contents

| Sun | nmary                                             | . 2 |
|-----|---------------------------------------------------|-----|
| 1.  | Introduction                                      | . 4 |
| 2.  | Web portal home page                              | . 4 |
| 3.  | Editing pages                                     | . 6 |
| 4.  | AQI update                                        | . 8 |
| 5   | FAQS Management                                   | 11  |
| 6.  | Language management                               | 13  |
| Anr | bex A – Setting up the AQI calculation in AIRQUIS | 15  |
| Anr | ex B – AQI calculation to input in the Web portal | 18  |
|     |                                                   |     |

### 1. Introduction

The Norwegian Institute for Air Research (NILU) was asked by the Conseil Exécutif des Transports Urbains de Dakar (CETUD) for support in establishing a Central Laboratory with an Air Quality Management System for Dakar. This project is part of the component entitled as "Amelioration de la qualité de l'air en milieu urbain" (QADAK) of the "Programme d'Amélioration de la Mobilité Urbaine" (PAMU) operated by the Conseil Exécutif des Transports Urbains de Dakar (CETUD).

The current report presents the operational and editorial procedures for the Air Quality Web portal in Dakar, corresponding to the project deliverable 10d. The procedure to set up the Air Quality Index (AQI) in AirQUIS is given in Annexe A. In Annexe B a short description of how AirQUIS calculates the AQI for the different measurement station types is given, as well as the procedure CGQA has to follow to determine the AQI for the whole Dakar city to be presented daily on the Air Quality Web portal.

### 2. Web portal home page

The temporary URL name for the web portal in Nilu intranet is <u>http://nilu-web/dakar</u>. It gives access to the home page below for any user:

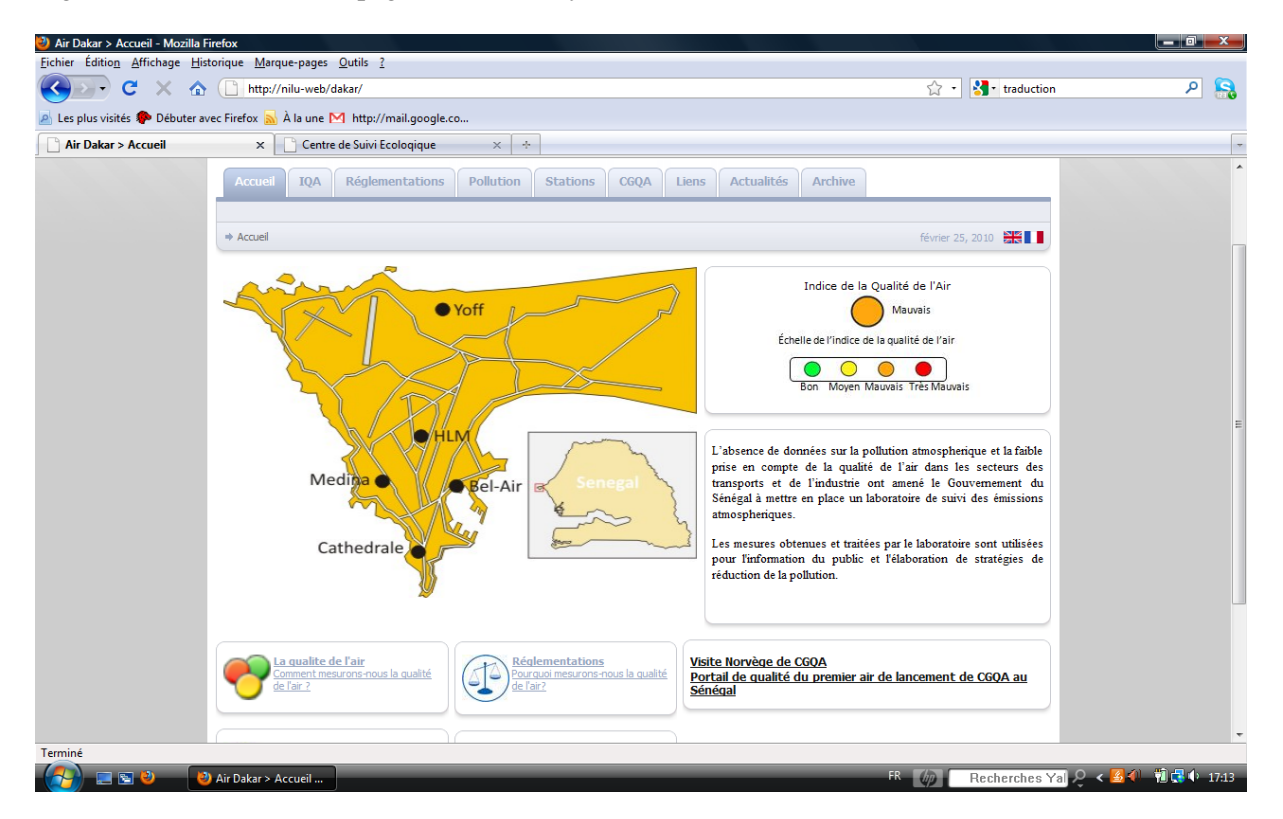

This page is split into the following modules:

- a Home ("Accueil") page which contains Dakar map with representation of all measurements stations and the small Senegal map
- a module on the right side which displays the Air quality index and the AQI legend. This should be displayed on each page.
- a module which introduces the problem of air quality in Senegal, below the AQI module in the right side
- Five modules on the bottom that directly give access to the AQI ("IQA"), Regulations ("Réglementations"), Pollution, CGQA pages and News.

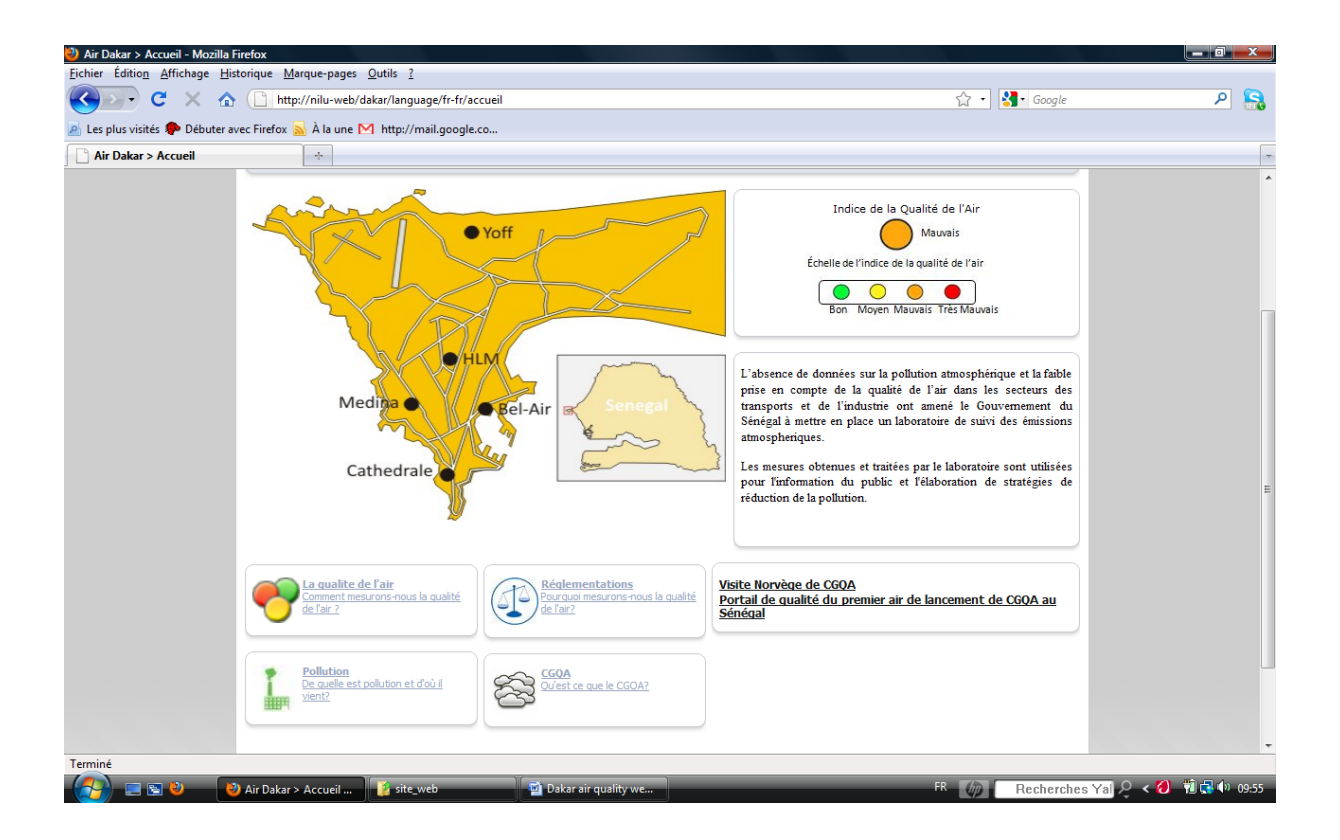

Pages can also be opened via the following tabs (below the "Login" icon):

- AQI ("IQA") for information about the Air Quality Index,
- Regulations ("Réglementations") for information about regulations on Air Quality in Senegal,
- Pollution which explains the general concept of pollution,
- Stations which contains information about the 5 measurement stations in Dakar,
- CGQA which is a brief presentation of CGQA,
- Links ("Liens") which gives links to other organizations web site,
- Events ("Agenda") which gives special events and coming events for CGQA,
- Archive which gives a chronological archives of events.

### 3. Editing pages

To create new modules or edit pages and add content to the web portal, user must have a login name and password. At present, 2 users accounts ("aminata" and "mbaye") have been created by the administrator for editing and adding content.

When connected under one of these names (see image below), pages content and settings can be edited and modified.

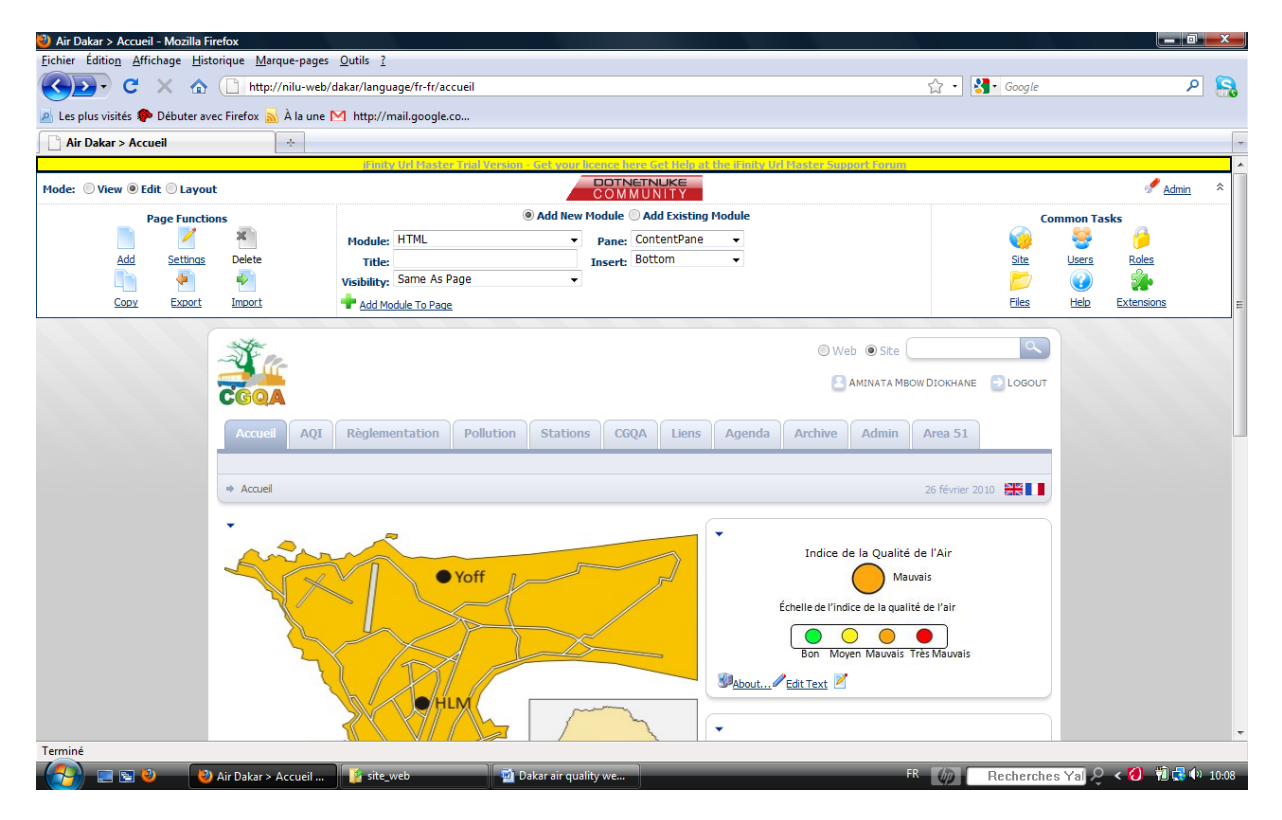

Additional options are added to the portal and in the upper left side a "View", "Edit" and "Layout" buttons are available.

Below each module some clickable links (bottom left side) and a contextual menu (upper left side) enable to edit text, import or export module content, change settings, move the module to another location, etc...

Contents can be copied from word and pasted. Some menus are available for formatting text.

An example is shown below with the "CGQA" page.

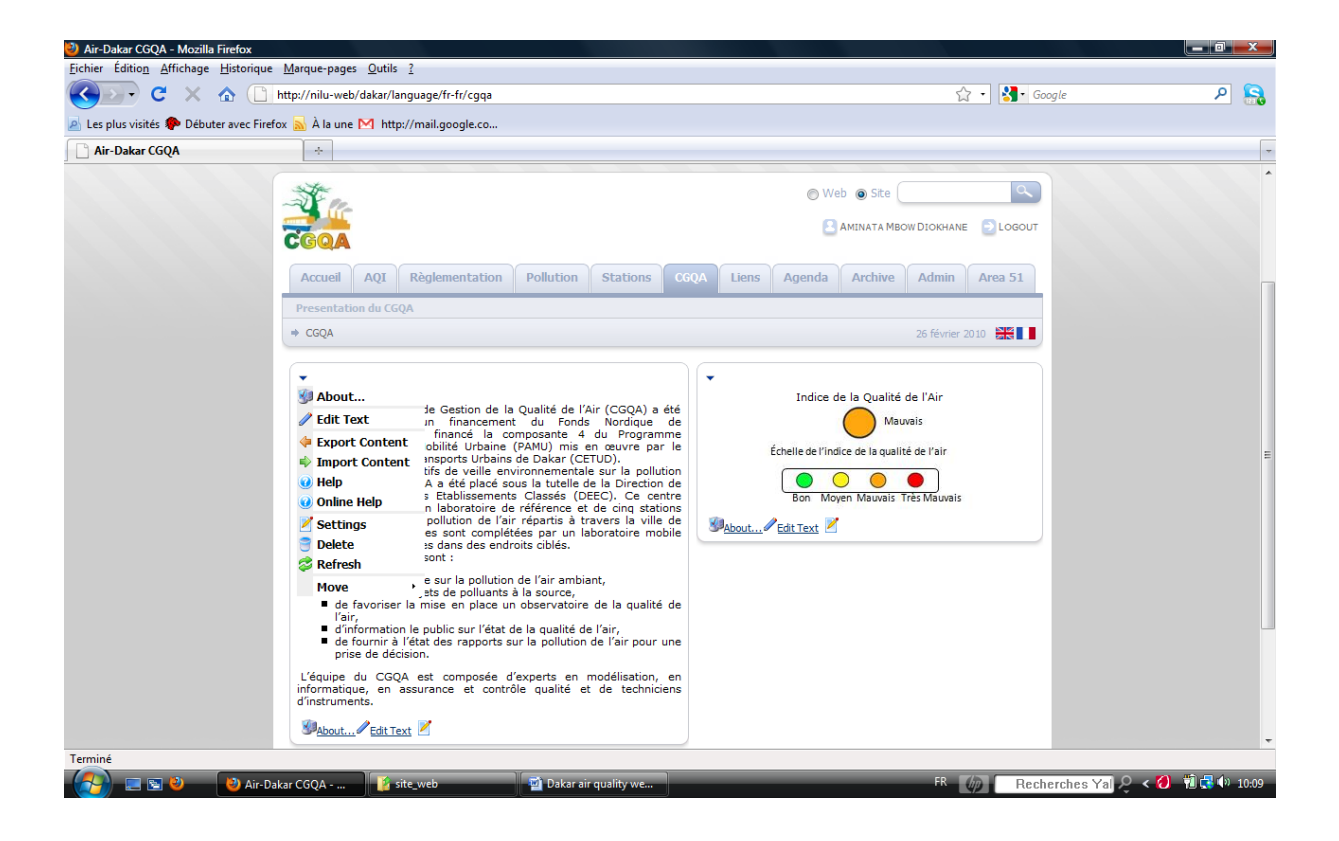

Once edited, the source version (html code) of the page can be viewed and modified by clicking on the source button.

| 🕙 Air-Dakar CGQA - Mozilla Firefox      |                                                            |                                                |               |
|-----------------------------------------|------------------------------------------------------------|------------------------------------------------|---------------|
| Eichier Édition Affichage Historique    | Marque-pages Qutils ?                                      |                                                |               |
| 🔇 💽 C 🗙 🏠 🗋                             | http://nilu-web/dakar/language/fr-fr/cgqa/ctl/edit/mid/701 | ☆ 🔹 🚼 - Google                                 | ۶ 🤱           |
| 🖻 Les plus visités 🥐 Débuter avec Firef | ox 🔜 À la une M http://mail.google.co                      |                                                |               |
| Air-Dakar CGQA                          | ÷                                                          |                                                | -             |
| Terminé                                 | <pre> •  •  •  •  •  •  •  •  •  •  •  •  •</pre>          | xxik<br>x'<br>-)<br>sible<br>de<br>de<br>c/li> |               |
| 🧑 🗖 🖏 🕅 Dakar                           | nir guslity we 🚯 traduction emplace 🚯 Air Delve CCOA       |                                                | 🗊 🛃 (b) 12-20 |
| Uakar                                   | air quainy we                                              | Hecherches Yaj Z V W V                         | 10 👥 13:20    |

The "settings" link enables to define the page and module settings (see below) such as:

- Module title
- Users permissions on the module (who can view and/or edit the module)
- Pages settings
- Multilanguage settings
- Etc...

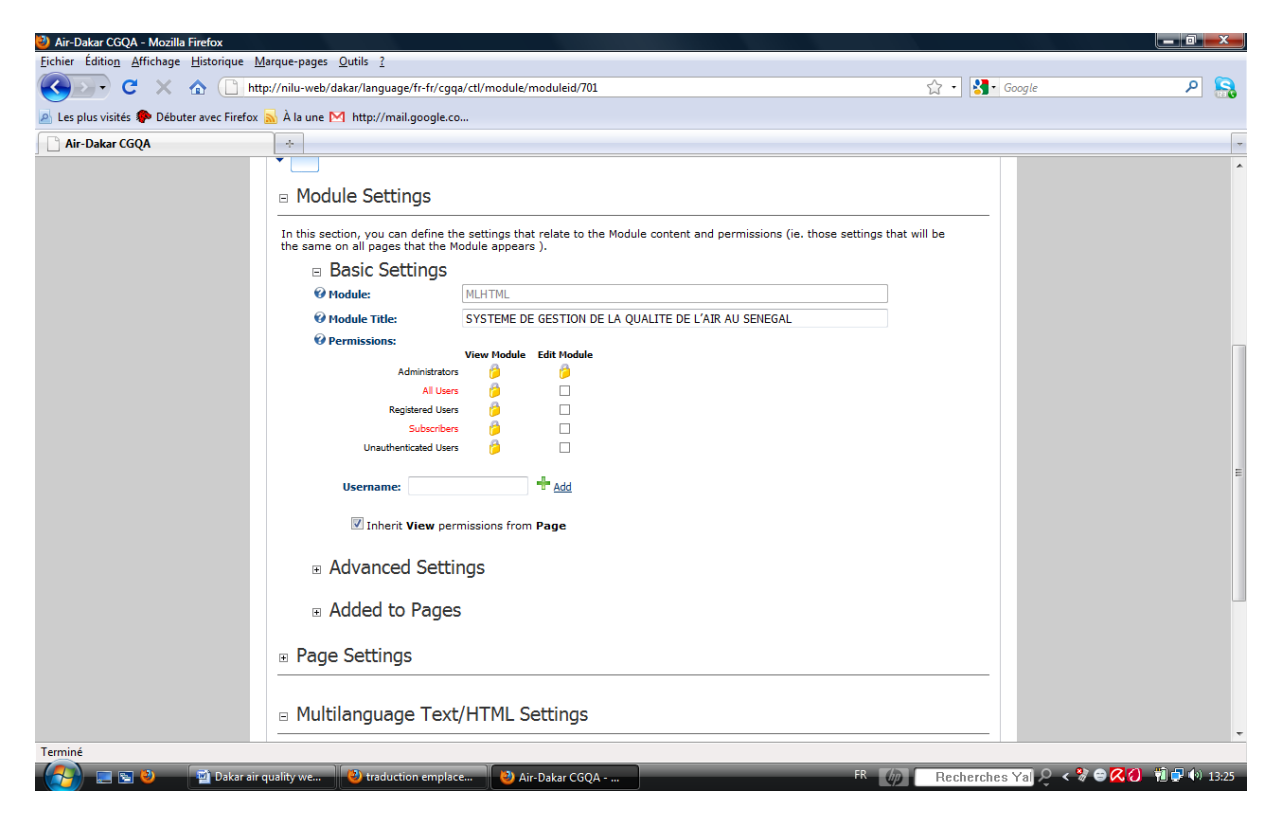

#### 4. AQI update

The AQI is manually updated depending on the calculation from Airquis. Four different images files containing the current AQI and legend have been created for this task:

- indice\_bon.jpg (green circle + legend) for a good AQI,
- indice\_moyen.jpg (yellow circle + legend) for a moderate AQI,
- indice\_mauvais.jpg (orange circle + legend) for a unhealthy AQI,
- indice\_tres\_mauvais.jpg (red circle + legend) for a very unhealthy AQI.

English version is available for each file; this gives a total of 8 jpeg files. These files are permanently stored in the hard drive. The following steps explain how to update the AQI:

a) Click on edit text to edit the AQI module.

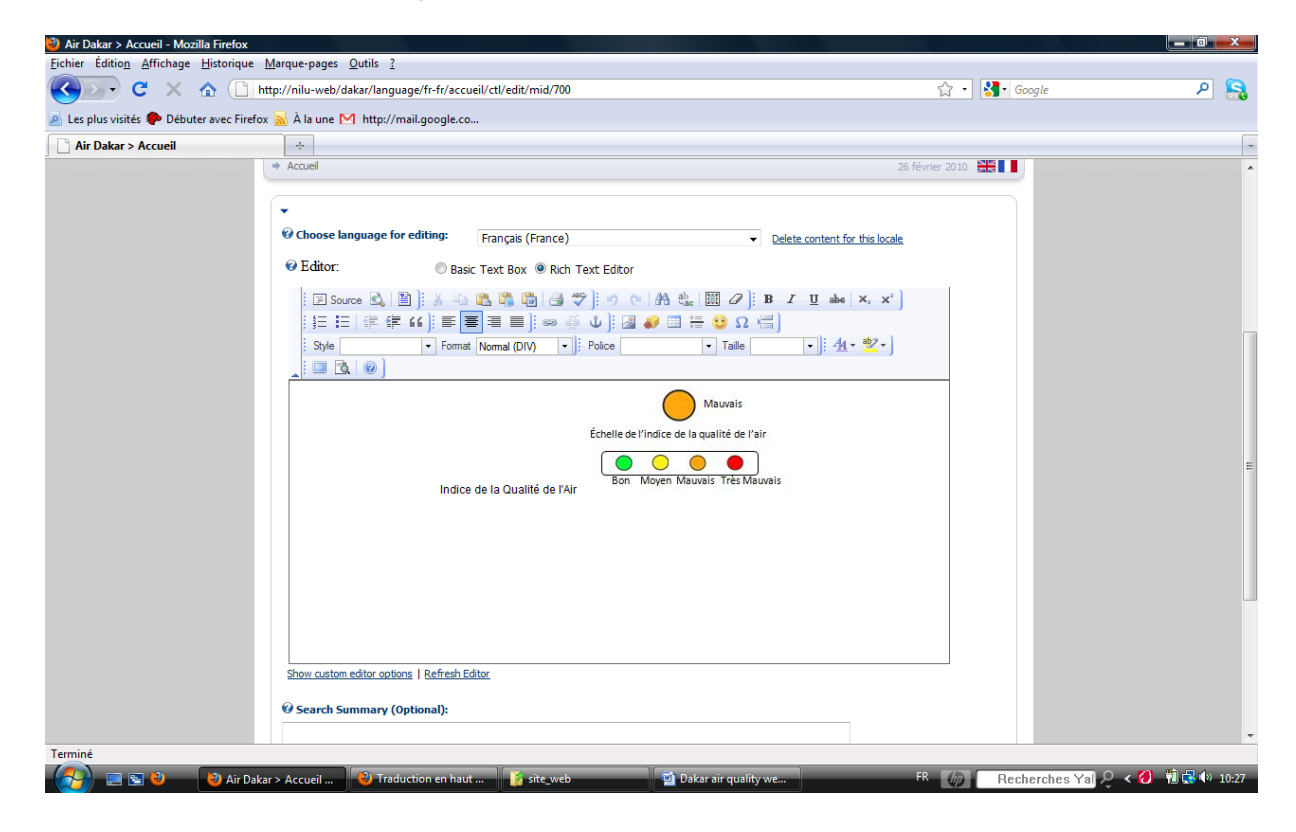

a) In the menu bar, click on the icon insert/edit image. This opens the following window:

| Les plus visités <b>P</b> Débuter avec | Effictor ≥ À la une M http://mail.google.co                                                                                                    |   |
|----------------------------------------|----------------------------------------------------------------------------------------------------|---|
| Air Dakar > Accueil                    | *                                                                                                    |   |
|                                        | Accuel AQI Règlementation Pollution Stations C6QA Liens Agenda Archive Admin Area 51<br>* Accuel 26 féwrier 2010                                                                                                    |   |
|                                        | Propriétés de l'image     Propriétés de l'image     Informations sur l'image     Informations sur l'image     Informations     Informations     Inf |   |
|                                        | Image: Source Consequent in the server in the server in                           | F |
|                                        | OK Annuler                                                                                                    |   |

b) Click on the button Browse server ("Parcourir le serveur") to open the folders and choose the file if available or upload the file from its original location.

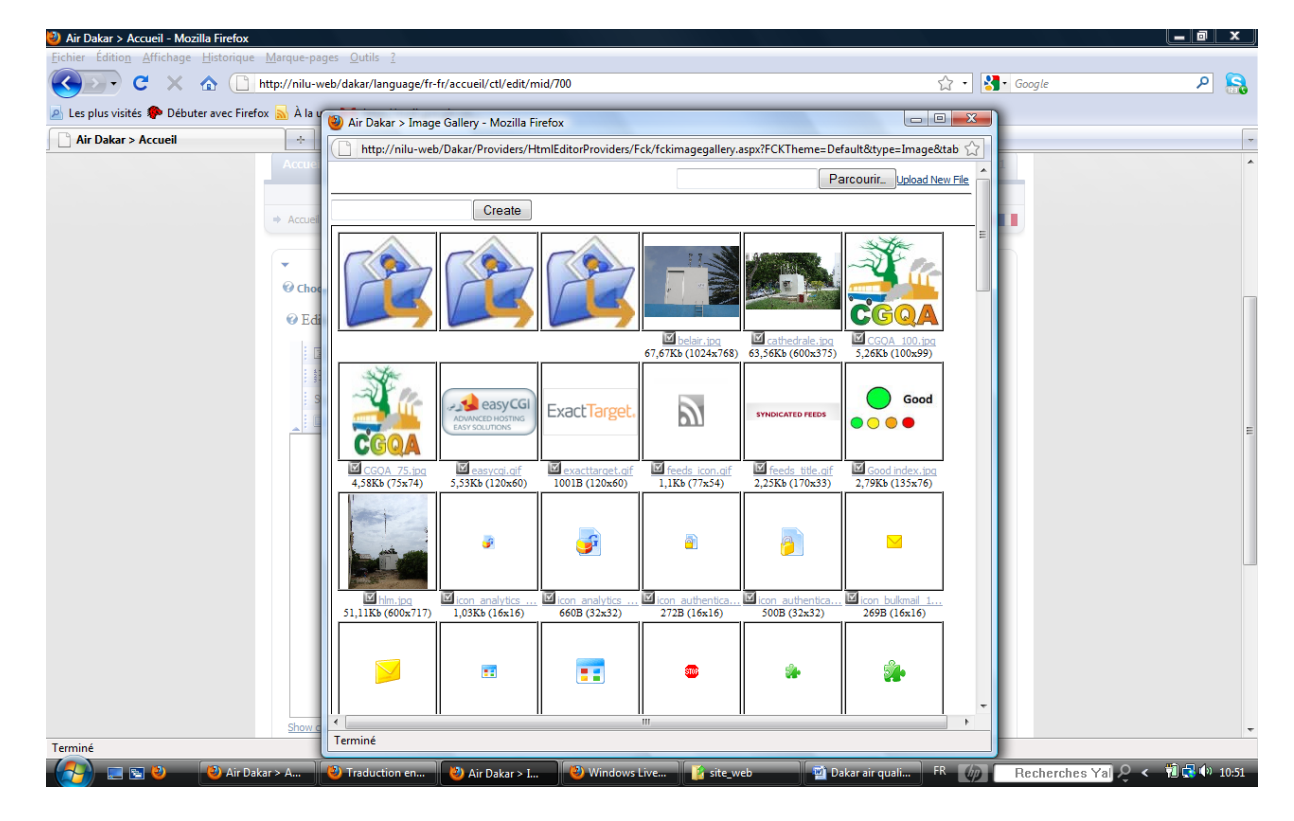

c) Once the image is chosen, the display size (width and height) can be changed if necessary.

| es plus visités Ҏ Débuter avec F | Firefox <u> À</u> à la une M http://mail.g | oogle.co                                                    |                                   |                                                                                                    |           |
|----------------------------------|--------------------------------------------|-------------------------------------------------------------|-----------------------------------|----------------------------------------------------------------------------------------------------|-----------|
| Air Dakar > Accueil              | +                                          |                                                             |                                   |                                                                                                    |           |
| Copy Export                      | Visibility: San<br>Import + Add Module     | ie As Page                                                  |                                   | Image: Second second se | xtensions |
|                                  | - Ster                                     |                                                             | 💿 Web 💿 Site                      | ٩                                                                                                    |           |
|                                  | CGQA                                       | Propriétés de l'image<br>Informations sur l'image Lien Avan | IATA MBOW E                       | DIOKHANE 🔁 LOGOUT                                                                                                    |           |
|                                  | Accueil AQI Règler                         | URL<br>/Dakar/Portals/3/indice Mauvais.jpg                  | Parcourir le serveur              | Admin Area 51                                                                                                    |           |
|                                  | → Accueil                                  | Texte de remplacement                                       | Prévisualisation 2                | 6 février 2010                                                                                                    |           |
|                                  | •                                          | Largeur 231<br>Hauteur 114                                  | Mauve                             |                                                                                                    |           |
|                                  | Choose language for edi     D Editor:      | Bordure<br>Espacement horizontal                            | Échelle de l'indice de la qualité |                                                                                                    |           |
|                                  | Editor.                                    | Espacement vertical Alignement                              | Bon Moyen Mauvais Tre             |                                                                                                    |           |
|                                  | : [三 ] 三 ] 淳 律 <b>66</b><br>Style          |                                                             | consectetuer adipiscing elit.     |                                                                                                    |           |
|                                  |                                            |                                                             | OK Annuler                        |                                                                                                    |           |
|                                  |                                            |                                                             | Mauvais                           |                                                                                                    |           |
|                                  |                                            | Échelle de l'in                                             | dice de la qualité de l'air       |                                                                                                    |           |
|                                  |                                            | Indice de la Qualité de l'Air                               | oyen Mauvais Très Mauvais         |                                                                                                    |           |
|                                  |                                            |                                                             |                                   |                                                                                                    |           |

d) Click on button ok to validate and display the image in the web site.

### 5. FAQS Management

Some pages (AQI, Regulations, etc ...) are setup as Frequently Asked Questions (FAQs)s. FAQs are added via the "Add new module" button (middle top) and select FAQs in the module list (see below).

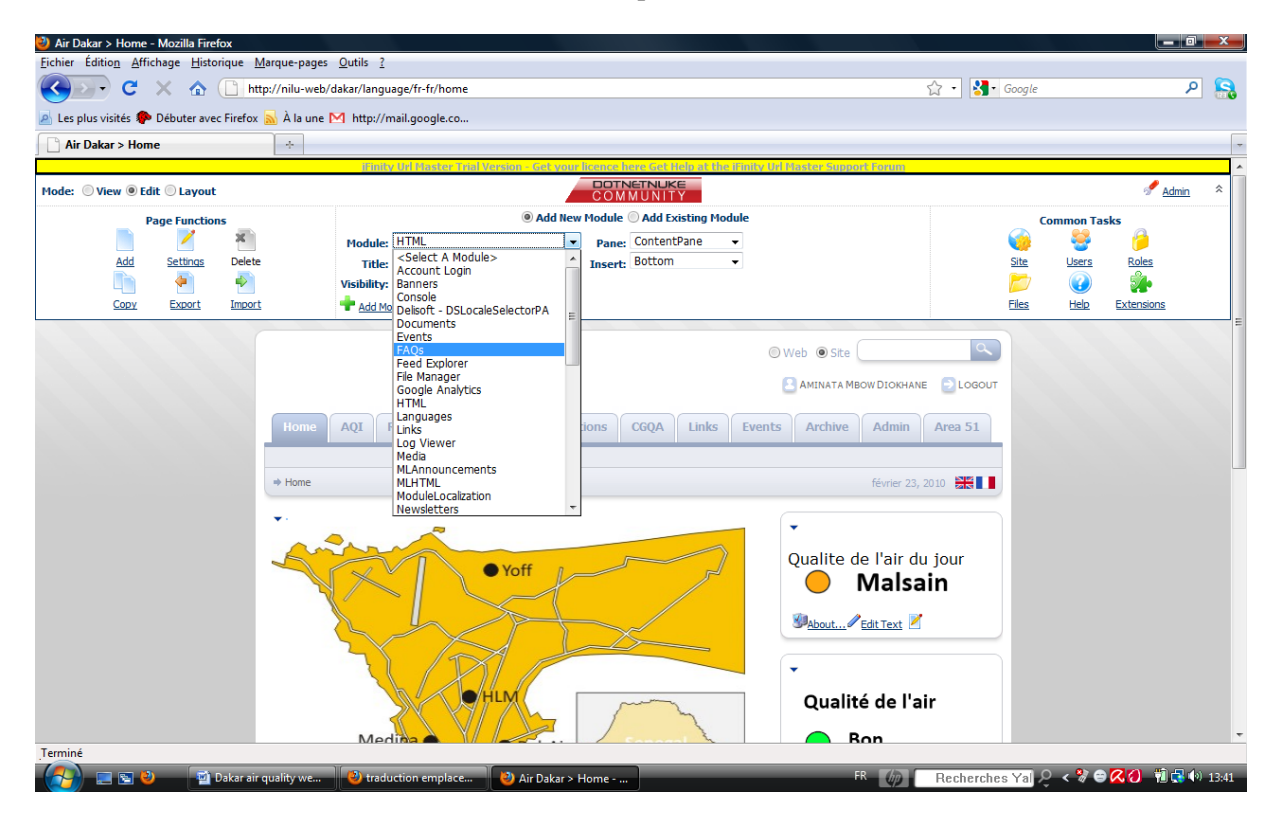

Below the Faqs module a "Add New FAQ" link enables to access the editor for creating questions and answers. For advanced formatting of the faqs, the module settings can be viewed (in Page Functions module on the upper left corner). For example in AQI Faqs module questions numbers and the word "answer" are not displayed.

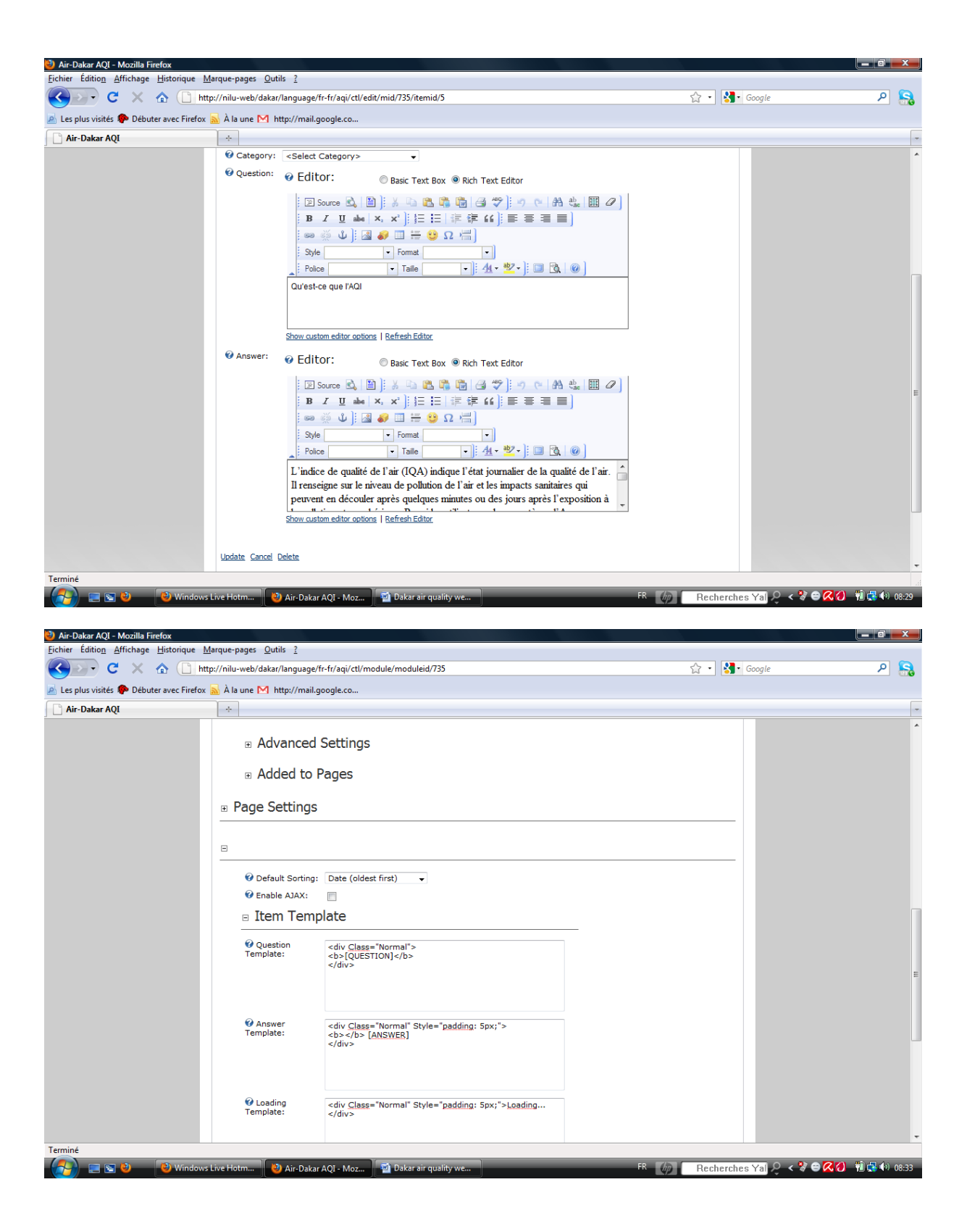

### 6. Language management

This portal uses French and English with French as the default language. To allow a module to be multilingual it should be set to MLHTML during its creation (see below):

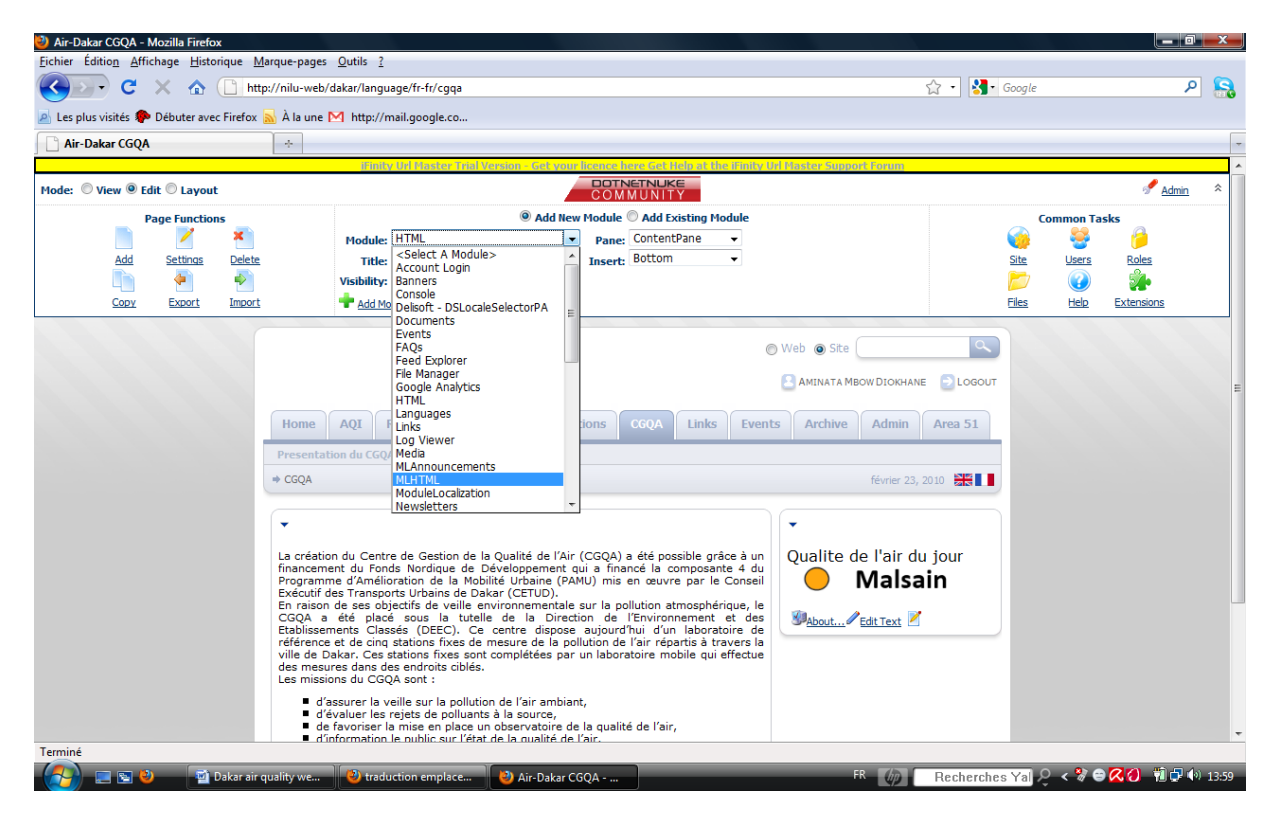

Two flags are displayed in each page for switching from one language to the other.

The writing language for the page is chosen via the "choose language for editing" list displayed when the page is in edition, as shown below:

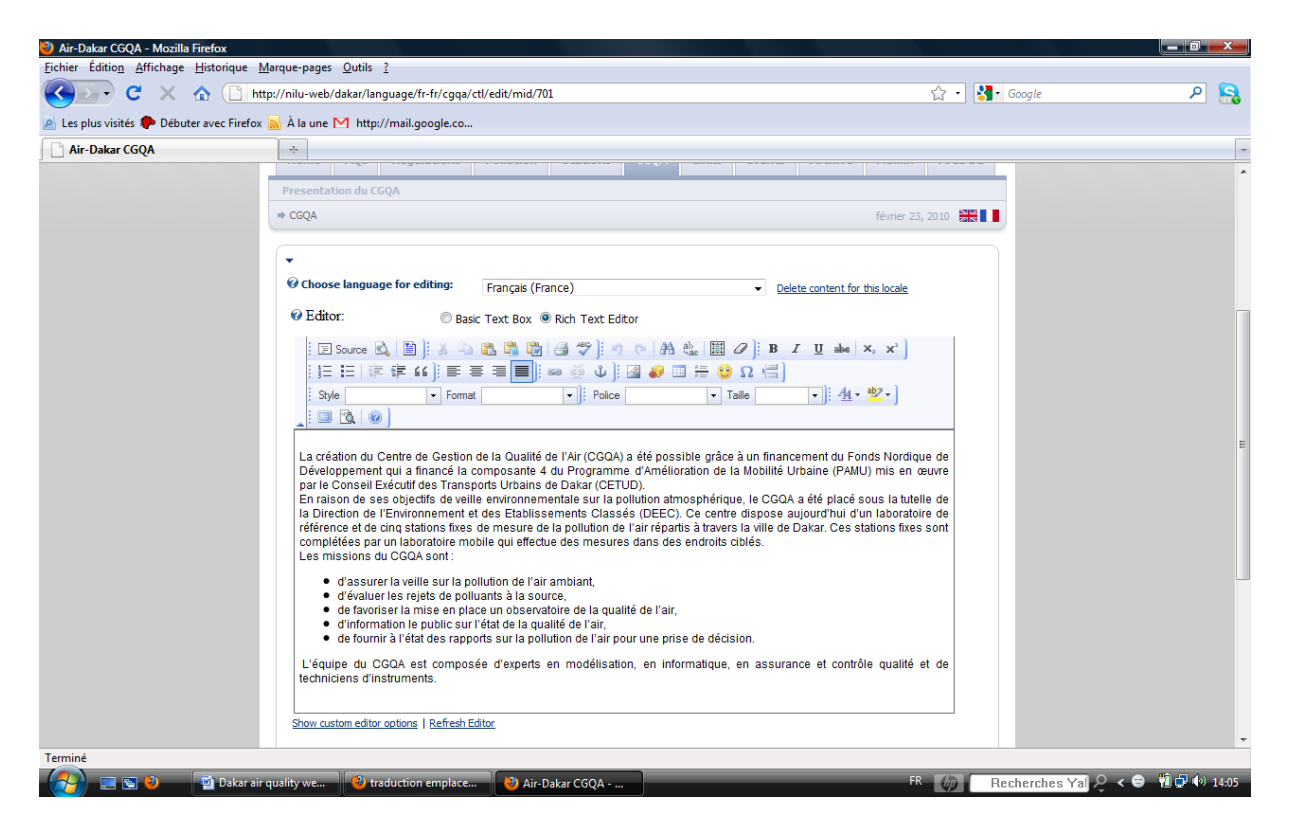

The available languages in this list depend on the administrator settings (here we have French and English).

## Annex A – Setting up the AQI calculation in AIRQUIS

The necessary steps to set up the AQI calculation in AirQUIS are described here under:

1. Before setting up the Air Quality Indicator (AQI) calculation in AirQUIS, open the "Threshold Window" by following the main menu Measurement\Lookups\Threshold Value, as illustrated in the picture here under.

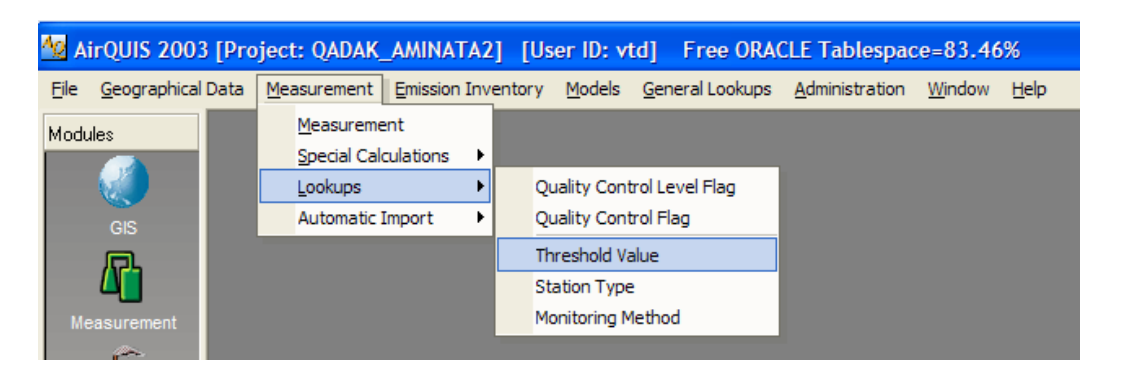

2. Check that the limit values (National Limit Values) have been set for both hourly and daily averaging times for all the components included in AQI calculation.

|                   |                                                                                                |                                                                                                    |                                                                                                    |                                                                                                    |                                                                                                    | <u> </u>                                                                                                    |
|-------------------|------------------------------------------------------------------------------------------------|----------------------------------------------------------------------------------------------------|----------------------------------------------------------------------------------------------------|----------------------------------------------------------------------------------------------------|----------------------------------------------------------------------------------------------------|----------------------------------------------------------------------------------------------------|
|                   |                                                                                                |                                                                                                    |                                                                                                    |                                                                                                    |                                                                                                    | _                                                                                                    |
| Value $\triangle$ | Component                                                                                      |                                                                                                    | Unit                                                                                                    |                                                                                                    | Туре                                                                                                    |                                                                                                    |
| 30.00             | со                                                                                             | •                                                                                                    | mg/m³                                                                                                    | •                                                                                                    | Hourly                                                                                                    | -                                                                                                    |
| 125.00            | SO2                                                                                            | •                                                                                                    | µg/m³                                                                                                    | •                                                                                                    | Daily                                                                                                    | •                                                                                                    |
| 150.00            | PM10                                                                                           | •                                                                                                    | μg/m³                                                                                                    | •                                                                                                    | Daily                                                                                                    | -                                                                                                    |
| 150.00            | 03                                                                                             | •                                                                                                    | µg/m³                                                                                                    | •                                                                                                    | Hourly                                                                                                    | •                                                                                                    |
| 200.00            | N02                                                                                            | •                                                                                                    | μg/m³                                                                                                    | •                                                                                                    | Hourly                                                                                                    | •                                                                                                    |
| 99000.00          | CO                                                                                             | •                                                                                                    | μg/m³                                                                                                    | •                                                                                                    | Daily                                                                                                    | •                                                                                                    |
| 99000.00          | N02                                                                                            | •                                                                                                    | μg/m³                                                                                                    | •                                                                                                    | Daily                                                                                                    | •                                                                                                    |
| 99000.00          | 03                                                                                             | •                                                                                                    | μg/m³                                                                                                    | •                                                                                                    | Daily                                                                                                    | •                                                                                                    |
| 99000.00          | PM10                                                                                           | •                                                                                                    | μg/m³                                                                                                    | •                                                                                                    | Hourly                                                                                                    | •                                                                                                    |
| 99000.00          | SO2                                                                                            | •                                                                                                    | μg/m³                                                                                                    | •                                                                                                    | Hourly                                                                                                    | •                                                                                                    |
|                   | Value △<br>30.00<br>125.00<br>150.00<br>200.00<br>99000.00<br>99000.00<br>99000.00<br>99000.00 | Value         Component           30.00         CO           125.00         SO2           150.00         PM10           150.00         03           200.00         NO2           99000.00         CO           99000.00         NO2           99000.00         NO2           99000.00         SO2           99000.00         SO3           99000.00         SO3 | Value         Component           30.00         CO         ▼           125.00         SO2         ▼           150.00         PM10         ▼           150.00         03         ▼           200.00         NO2         ▼           99000.00         CO         ▼           99000.00         NO2         ▼           99000.00         NO2         ▼           99000.00         SO2         ▼           99000.00         SO2         ▼           99000.00         SO2         ▼ | Value △         Component         Unit           30.00         CO         ✓         mg/m³           125.00         SO2         ✓         µg/m³           150.00         PM10         ✓         µg/m³           150.00         O3         ✓         µg/m³           200.00         NO2         ✓         µg/m³           99000.00         CO         ✓         µg/m³           99000.00         NO2         ✓         µg/m³           99000.00         NO2         ✓         µg/m³           99000.00         SO2         ✓         µg/m³           99000.00         SO2         ✓         µg/m³           99000.00         SO2         ✓         µg/m³           99000.00         SO2         ✓         µg/m³ | Value △         Component         Unit           30.00         C0         ✓         mg/m³         ✓           125.00         S02         ✓         µg/m³         ✓           150.00         PM10         ✓         µg/m³         ✓           150.00         O3         ✓         µg/m³         ✓           200.00         N02         ✓         µg/m³         ✓           99000.00         CO         ✓         µg/m³         ✓           99000.00         N02         ✓         µg/m³         ✓           99000.00         N02         ✓         µg/m³         ✓           99000.00         N02         ✓         µg/m³         ✓           99000.00         S02         ✓         µg/m³         ✓           99000.00         S02         ✓         µg/m³         ✓ | Value Δ         Component         Unit         Type           30.00         CO         ▼         mg/m³         ▼         Hourly           125.00         SO2         ▼         µg/m³         ▼         Daily           150.00         PM10         ▼         µg/m³         ▼         Daily           150.00         O3         ▼         µg/m³         ▼         Hourly           200.00         NO2         ▼         µg/m³         ▼         Hourly           99000.00         CO         ▼         µg/m³         ▼         Daily           99000.00         NO2         ▼         µg/m³         ▼         Daily           99000.00         NO2         ▼         µg/m³         ▼         Daily           99000.00         NO2         ▼         µg/m³         ▼         Daily           99000.00         NO2         ▼         µg/m³         ▼         Daily           99000.00         PM10         ▼         µg/m³         ▼         Hourly           99000.00         SO2         ▼         µg/m³         ▼         Hourly |

- 3. Start to setup AQI Calculation by opening the Measurement Module in AirQUIS
- 4. Open the tree-view to see all the time-series available for the measurement stations.
- 5. Press "Ctrl" key and select all the time-series to be included in the AQI calculation. Click on the time-series again if you wish to deselect one series that was wrongly selected. To finish, click Reports\Daily Index on the menu of Measurement Module, as shown in the image here under:

| Measurement                                       |                                |                                  |
|---------------------------------------------------|--------------------------------|----------------------------------|
| View Type: Stations     Data Analysis             | Data Handling 🔹 🕼 💷 🔥 🔲 Show I | Raw Data                         |
| Validity Period                                   | eports -                       | [1]2]                            |
| Daily Index                                       |                                |                                  |
| Station/bei-All                                   | elles                          |                                  |
|                                                   | Station 🛆                      | Time Serie                       |
|                                                   | Bel-Air                        | BEL-S02 (S02)                    |
| PEP-INOX (NOX)                                    | Bel-Air                        | BEL-502 (302)<br>BEL-PM10 (PM10) |
| Agregated(Arithmetic Aug.): PEP.SD2 (SD2)         | Bel-Air                        | BEL NO2 (NO2)                    |
| Aggregated(Arithmetic Avg.): NET 302 (302)        | Boulevard de la Bepublique     | BEP-S02 (S02)                    |
| Aggregated(Arithmetic Avg.); hET 4 MT0 (FMT0)     | Boulevard de la Republique     | BEP-PM10 (PM10)                  |
|                                                   | Boulevard de la Benublique     | BEP-03(03)                       |
| EF-002 (002)                                      | Boulevard de la Republique     | BEP-N02 (N02)                    |
| BEP-PM10 (PM10)                                   | Boulevard de la Republique     | BEP-CO (CO)                      |
| EFP.03(03)                                        | HI M4                          | HLM-S02 (S02)                    |
| Ø BEP.NO2 (NO2)                                   | HI M4                          | HLM-PM10 (PM10)                  |
|                                                   | HLM4                           | HLM-03 (03)                      |
|                                                   | HI M4                          | HLM-ND2 (ND2)                    |
|                                                   | Medina                         | MED-PM10 (PM10)                  |
|                                                   | Medina                         | MED-N02 (N02)                    |
| I I M-Indoor temperature (Temperature)            | Medina                         | MED-CO (CO)                      |
| Aggregated(Arithmetic Avg.); HLM-PM10 (PM10)      |                                |                                  |
| Aggregated (Arithmetic Avg.); HLM-WS (Wind Speed) |                                |                                  |
| Aggregated(Arithmetic Avg.); HLM-S02 (S02)        |                                |                                  |
| Aggregated(Arithmetic Avg.): HLM-NO2 (NO2)        |                                |                                  |
| Aggregated(Arithmetic Avg.): HLM-PM10 (PM10)      |                                |                                  |
| HLM-RH (Relative Humidity)                        |                                |                                  |
| HLM-Lower temperatur 2 m (Temperature)            |                                |                                  |
| HLM-WD (Wind Direction)                           |                                |                                  |
| HLM-Net Radiation (Net Radiation)                 |                                |                                  |
| HLM-BP (Barometric Pressure)                      |                                |                                  |
|                                                   |                                |                                  |
| HLM-WS (Wind Speed)                               |                                |                                  |
| - 🗠 HLM-Upper temperatur 10 m (Temperature)       |                                |                                  |
|                                                   |                                |                                  |
| HLM-03 (03)                                       |                                |                                  |
|                                                   |                                |                                  |
| HLM-NO (NO)                                       |                                |                                  |
| 📮 📻 Medina                                        |                                |                                  |
| MED-NOx (NOx)                                     |                                |                                  |
|                                                   |                                |                                  |
| MED-Indoor temperature (Temperature)              |                                |                                  |
| Aggregated(Arithmetic Avg.): MED-PM10 (PM10)      |                                |                                  |
| Aggregated(Arithmetic Avg.): MED-NO2 (NO2)        |                                |                                  |
| Aggregated(Arithmetic Avg.): MED-PM10 (PM10)      |                                |                                  |
| MED-PM10 (PM10)                                   |                                |                                  |
|                                                   |                                |                                  |
|                                                   |                                |                                  |
|                                                   |                                |                                  |
| 19 records fetched.                               |                                | 1                                |

6. All the selected time-series should appear in the AQI (Air Quality Index) window.

| E | 🛛 AQI (/ | Air Q | uality Inde  | x): QAD  | AK_AMINAT       | A2                |         |       |        |                          |          |         |   |
|---|----------|-------|--------------|----------|-----------------|-------------------|---------|-------|--------|--------------------------|----------|---------|---|
|   | •        |       |              |          |                 |                   |         |       |        |                          |          |         |   |
|   | Exclude  | ID    | Name         | St       | tation Name     | Station Type      | Compone | Unit  | Time   | Туре                     | Monitor. | Comment | - |
|   |          | 20    | REP-NO2      | Bou      | levard de la Ri | Road side station | N02     | µg/m³ | 1 hour | Continuous, regular time |          |         |   |
|   |          | 21    | REP-03       | Boul     | levard de la Ri | Road side station | 03      | µg/m³ | 1 hour | Continuous, regular time |          |         |   |
|   |          | 22    | REP-PM10     | Bou      | levard de la Ri | Road side station | PM10    | µg/m³ | 1 hour | Continuous, regular time |          |         |   |
|   |          | 24    | REP-SO2      | Bou      | levard de la Ri | Road side station | SO2     | µg/m³ | 1 hour | Continuous, regular time |          |         |   |
|   |          | 27    | HLM-NO2      | HLM      | 14              | Urban background  | NO2     | µg/m³ | 1 hour | Continuous, regular time |          |         |   |
|   |          | 28    | HLM-03       | HLM      | 14              | Urban background  | 03      | µg/m³ | 1 hour | Continuous, regular time |          |         |   |
|   |          | 29    | HLM-PM10     | HLM      | 14              | Urban background  | PM10    | μg/m³ | 1 hour | Continuous, regular time |          |         |   |
|   |          | 32    | HLM-SO2      | HLM      | 14              | Urban background  | SO2     | µg/m³ | 1 hour | Continuous, regular time |          |         | - |
|   | - AQI CI | asses | ;            |          |                 | Results           |         |       |        |                          |          |         |   |
|   | Fro      | m     | To           | AQI C    | lasses          |                   |         |       |        |                          |          |         |   |
|   | 0        |       | 50           | Good     |                 |                   |         |       |        |                          |          |         |   |
|   | 51       |       | 100          | Moderat  | te              |                   |         |       |        |                          |          |         |   |
|   | 10       | 1     | 200          | Unhealt  | hy              |                   |         |       |        |                          |          |         |   |
|   | 20       | 1     | 400          | Very uni | healthy         |                   |         |       |        |                          |          |         |   |
|   | 40       | 1     | 500          | Hazardo  | ous             |                   |         |       |        |                          |          |         |   |
|   |          |       |              |          |                 |                   |         |       |        |                          |          |         |   |
|   | -Time to | o Ger | nerate AQI - |          |                 |                   |         |       |        |                          |          |         |   |
|   |          |       |              |          |                 |                   |         |       |        |                          |          |         |   |
|   |          |       | Start Time   | 1        |                 |                   |         |       |        |                          |          |         |   |
|   |          |       | 13:58        |          |                 |                   |         |       |        |                          |          |         |   |
|   |          |       |              | _        |                 |                   |         |       |        |                          |          |         |   |
|   |          |       |              |          |                 |                   |         |       |        |                          |          |         |   |
|   |          |       |              |          |                 |                   |         |       |        |                          |          |         |   |

- 7. To Exclude time-series from the calculation, check the "Exclude" box on the left side of the time-series ID.
- 8. Set up Start Time for the time you wish the AQI to be updated every day (06:00 for example). The Start Time must off course be set for a later time than the current time and date on the PC's clock.
- 9. Save AQI set up by clicking the Save button Click Run button 🖬 . Then click the Run button

to activate the AQI calculation. The AQI icon on Windows Task Bar should turn from Red to Green

10. Below is an example for a successful AQI run:

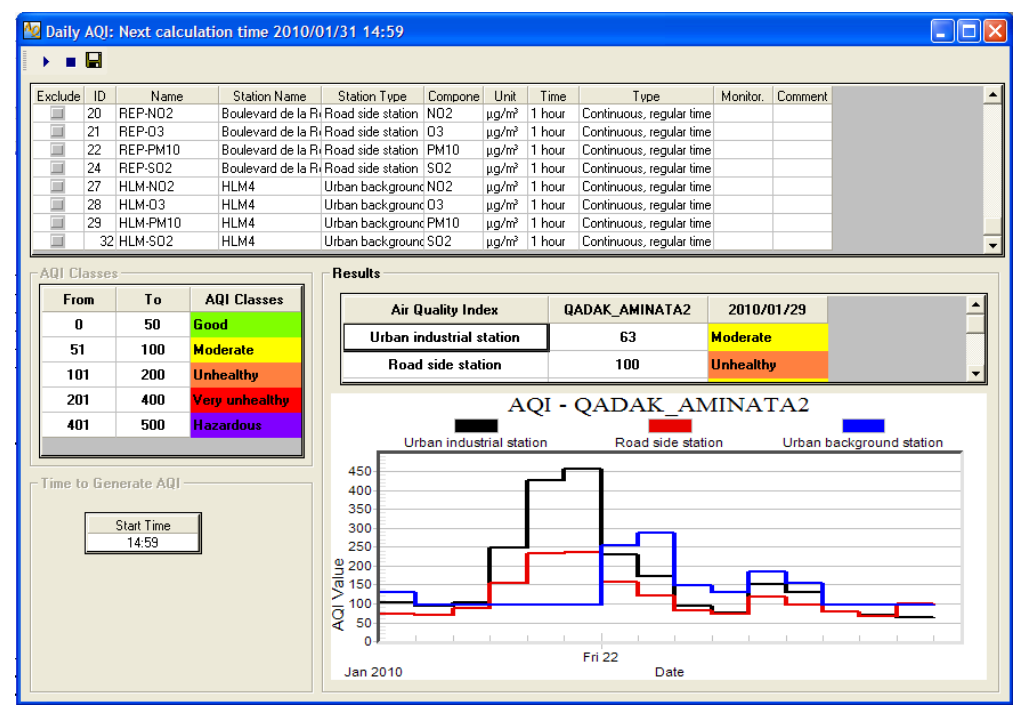

#### Annex B – AQI calculation to input in the Web portal

In this annexe the method used by AirQUIS to calculate the AQIs for each station type in Dakar is described in points I and II. Point III describes the procedure to determine the AQI for Dakar, based on the AQIs calculated by AirQUIS for each station type.

I. The calculation of AQI for each station by AirQUIS is done in the following way: AQI station= Maximum (<u>PM10</u> 24 h average concentration/150; <u>SO2</u> 24 h average concentration / 125; <u>NO2</u> 1 hour maximum concentration / 200; <u>O3</u> 1 hour maximum concentration / 150; <u>CO</u> 1 hour maximum / 30000) x 100

Note: All concentrations are in  $\mu g/m^3$ .

II. The calculation of the AQI for each station type in Dakar is done by AirQUIS based on the average of the AQIs for all stations within the same station type, as follows:

AQI traffic station= Average (AQI Medina, AQI Blv. Republique) AQI industrial station = AQI Bel Air AQI urban background station = AQI HLM4

Note: The regional background station at Yoff is shall not be included for the AQI calculation.

#### III. The determination of the AQI for the whole Dakar must be done by CGQA as follows:

AQI Dakar= maximum (AQI traffic st, AQI industrial st, AQI urb backg st)

The level is defined <u>for Dakar</u> as:

Green-Good / Bon : AQI Dakar < 51 Yellow-Moderate / Moyen : AQI Dakar = 51-100 Orange- Unhealthy / Mauvais : AQI Dakar = 101-200 Red-Very unhealthy / Très mauvais : AQI Dakar >200

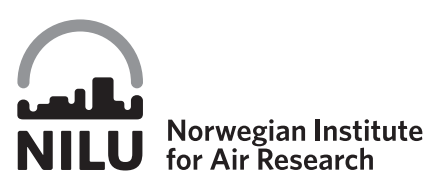

Norwegian Institute for Air Research P.O. Box 100, N-2027 Kjeller, Norway Associated with CIENS and the Environmental Research Alliance of Norway ISO certified according to NS-EN ISO 9001

| REPORT SERIES                                                                                                    | RT SERIES REPORT NO. OR 20/2010 ISBN: 978-82-425-2198-9<br>978-82-425-2199-9 |                  |           |  |  |
|----------------------------------------------------------------------------------------------------|------------------------------------------------------------------------------|------------------|-----------|--|--|
| SCIENTIFIC REPORT                                                                                                    |                                                                              | ISSN: 0807-7207  |           |  |  |
| DATE                                                                                                    | SIGN.                                                                        | NO. OF PAGES     | PRICE     |  |  |
|                                                                                                    |                                                                              | 18               | NOK 150   |  |  |
| TITLE                                                                                                    |                                                                              | PROJECT LEADER   |           |  |  |
| Air Quality Web portal in Dakar<br>Operational and editorial procedures                                                                                                    |                                                                              | Cristina (       | Guerreiro |  |  |
|                                                                                                    |                                                                              | NILU PROJECT NO. |           |  |  |
|                                                                                                    |                                                                              | O-10             | 5010      |  |  |
| AUTHOR(S)                                                                                                    |                                                                              | CLASSIFICATION * |           |  |  |
| Aminata Mbow Diokhane, Vo Thanh Da                                                                                                    | am and Cristina Guerreiro                                                    | /                | 4         |  |  |
|                                                                                                    |                                                                              | CONTRACT REF.A   |           |  |  |
|                                                                                                    |                                                                              | No 003/0         | C/FND/05  |  |  |
| REPORT PREPARED FOR         CETUD         Route de Front de Terre,         B.P. 17 265 Dakar–Liberté         Senegal         ABSTRACT         The current report presents the operational and editorial procedures for the Air Quality Web portal in Dakar, operated by the Centre de Gestion de la Qualité de l'Air de Dakar (CGQA). The procedure to set up the Air Quality Index (AQI) in AirQUIS is described and illustrated in Annexe A. In Annexe B a short description of how AirQUIS calculates the AQI for the different measurement station types is given, as well as the procedure CGQA has to follow to determine the AQI for the whole Dakar city to be presented daily on the Air Quality Web portal. The operational and editorial procedures for the Air Quality Web portal in Dakar have been described by Aminata Diokhane, under supervision of NILU and validated by NILU. |                                                                              |                  |           |  |  |
| NORWEGIAN TITLE                                                                                                    |                                                                              |                  |           |  |  |
| KEYWORDS                                                                                                    |                                                                              |                  |           |  |  |
| Air quality Web portal AQI Dakar                                                                                                    |                                                                              |                  |           |  |  |
|                                                                                                    |                                                                              |                  |           |  |  |

- В Restricted distribution С

Classified (not to be distributed)

| REFERENCE: | O-105010                       |
|------------|--------------------------------|
| DATE:      | MARCH 2010                     |
| ISBN:      | 978-82-425-2198-9 (printed)    |
|            | 978-82-425-2199-6 (electronic) |

NILU is an independent, nonprofit institution established in 1969. Through its research NILU increases the understanding of climate change, of the composition of the atmosphere, of air quality and of hazardous substances. Based on its research, NILU markets integrated services and products within analyzing, monitoring and consulting. NILU is concerned with increasing public awareness about climate change and environmental pollution.

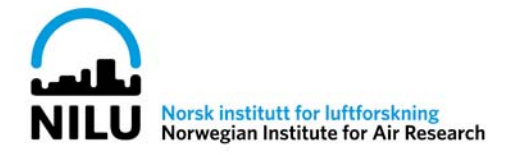